狩猟情報記録アプリ「ハンターゴー」 操作マニュアル

退会方法とサーバーデータの 取り扱いについて

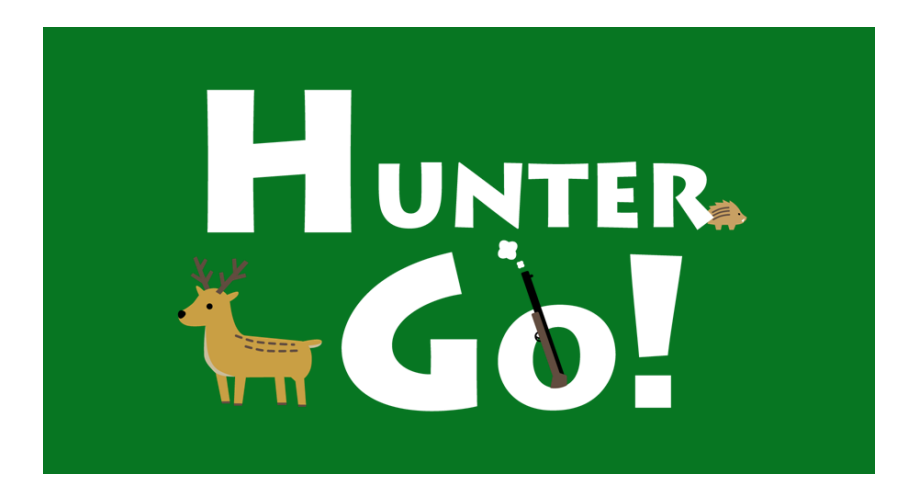

© 2025 Type R,Inc

概要

メニューの設定から、退会を選択することで本アプリのサービス から退会することができます。

アプリのアンインストールだけではアカウントおよび利用情報は 削除されません。

アプリの退会を行うことで、アプリ内でバックアップした日誌デー タ等の利用情報およびアカウントを削除することができます。

なお、捕獲申請機能ご利用の場合、アカウント情報が削除された 場合においても、捕獲申請をおこなった際に登録した 氏名や当該申請に関する狩猟情報(画像データ、位置情報を含 む)は、捕獲申請の手続きにて定められた所定の期間、サーバー に保持されます。

アプリはAndroid™用とiPhone用の2種類があります。 この資料では、主にAndroid用の画面でご説明いたしますが、基 本的な使い方や画面構成はiPhone用も同じです。

Androidは、Google LLC の商標です。 iPhone は米国その他の国で登録されたApple Inc.の商標です。

## 退会手続きについて

利用者情報およびアカウント情報をサーバーから削除します

3

## 退会手続きについて

## 1. メニューから【設定】をタップしてください

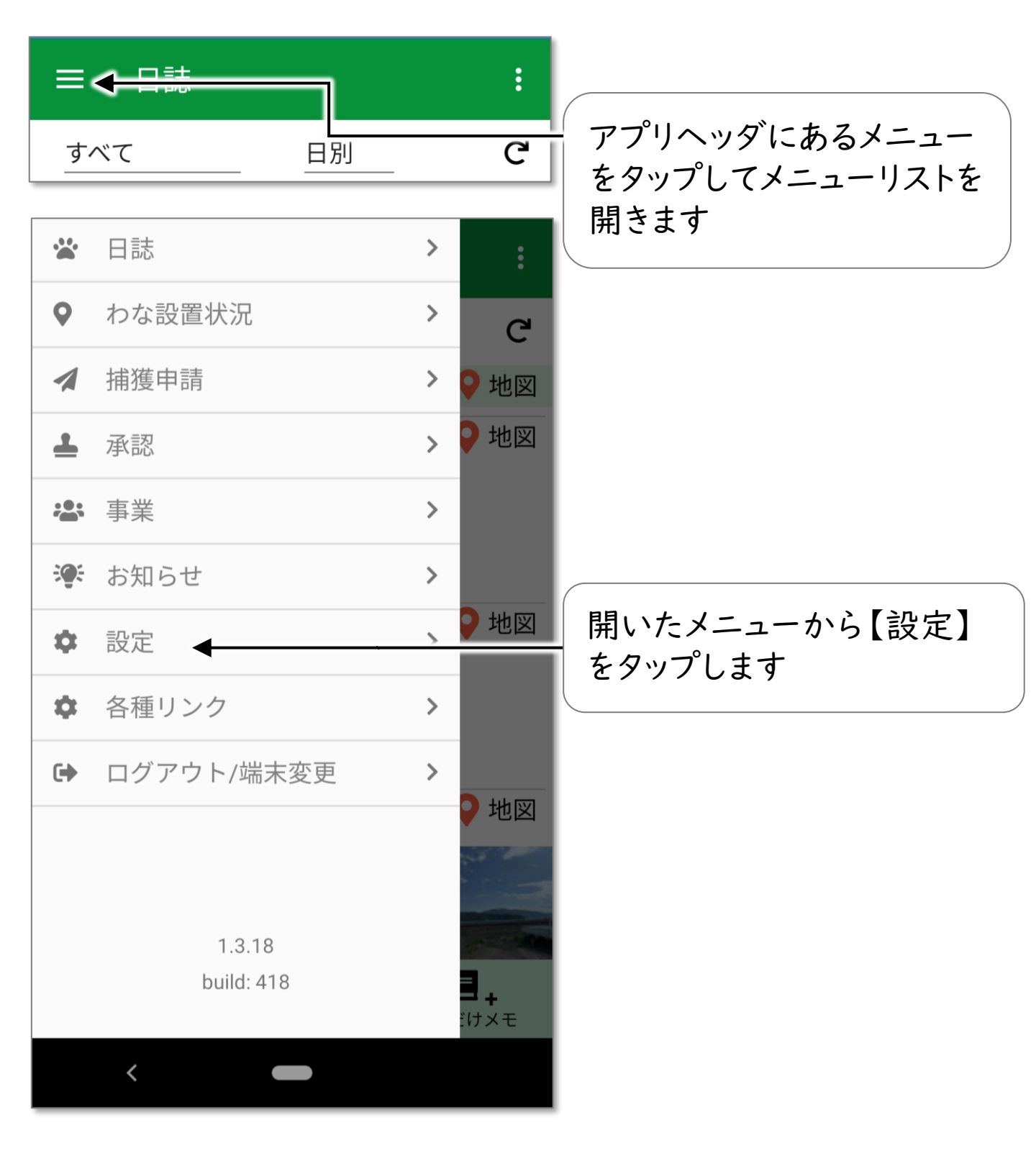

2. 【退会】 をタップしてください

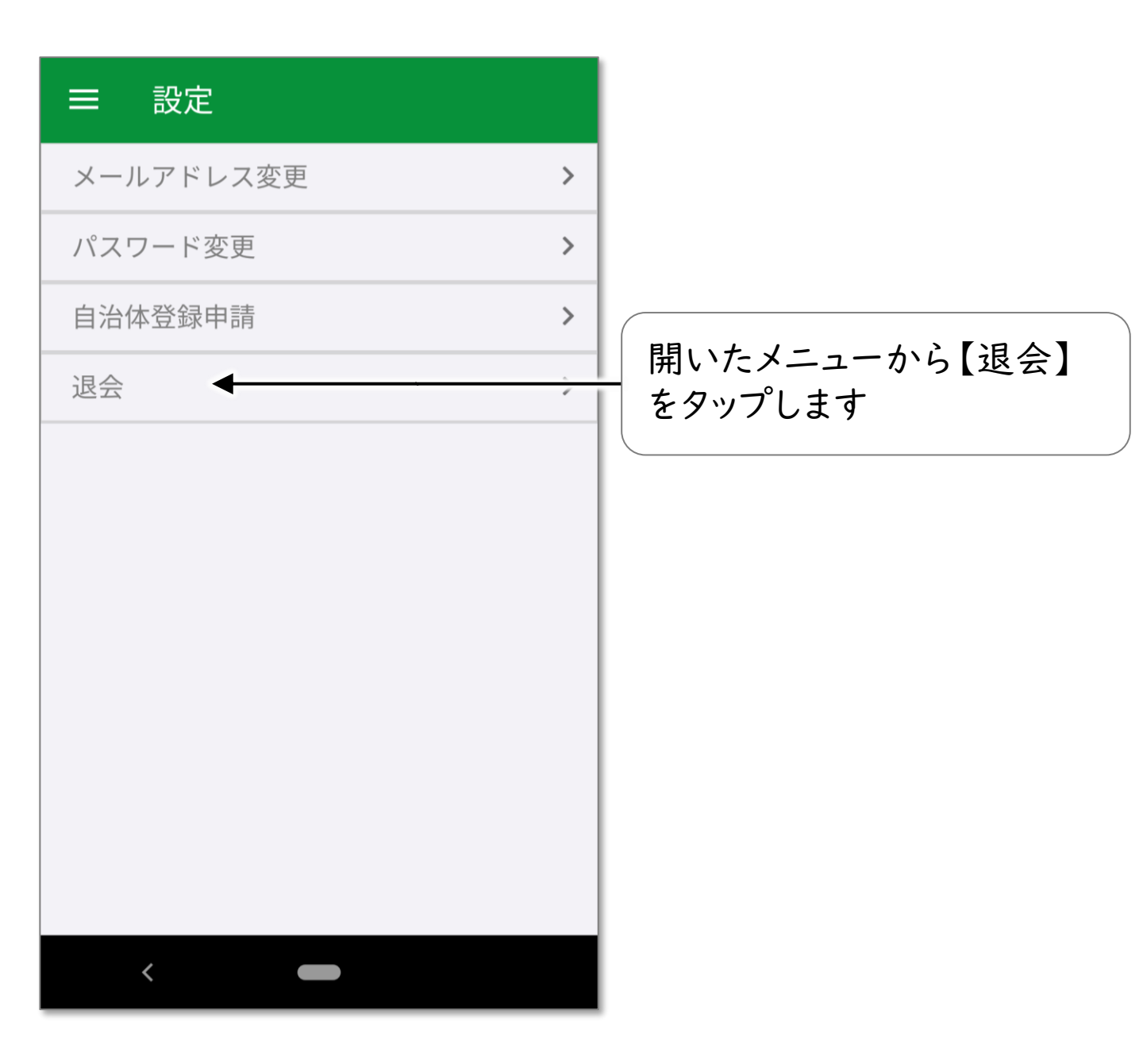

## 2. 【退会】をタップしてください

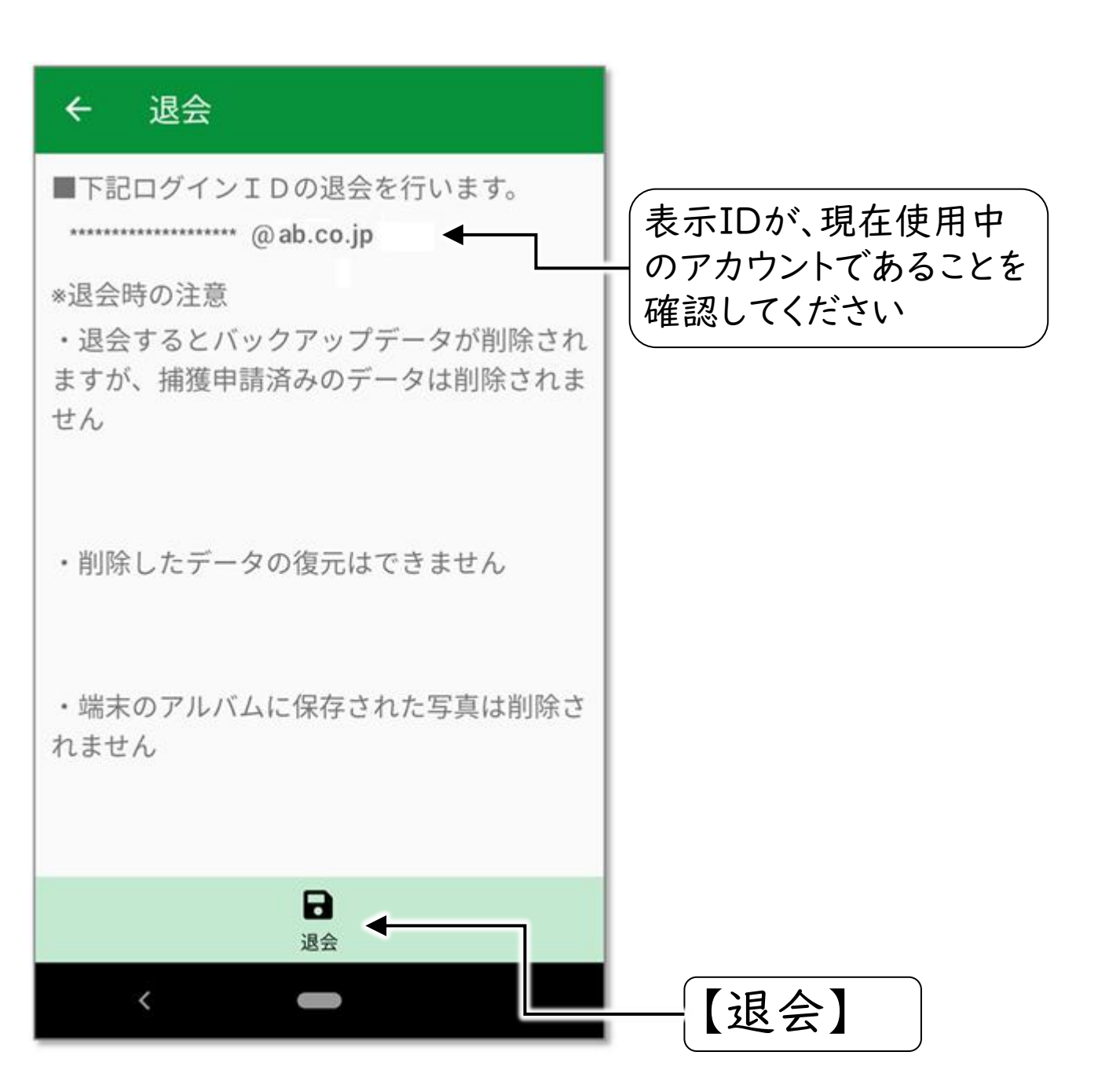

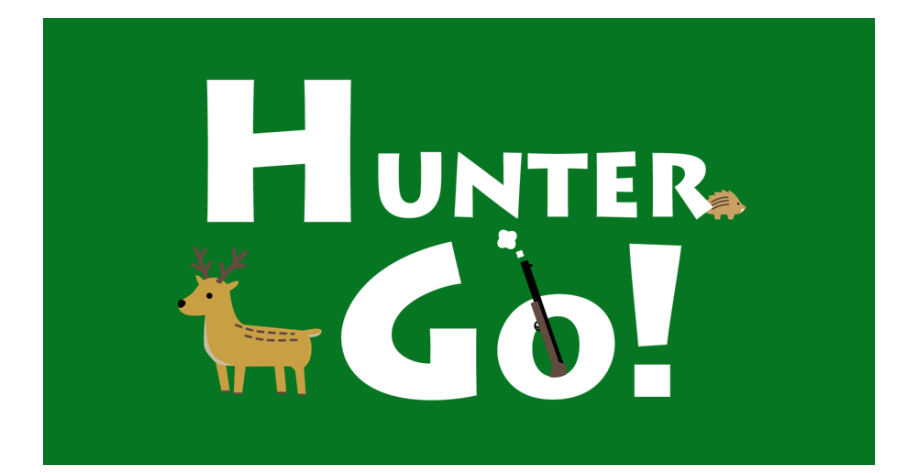

株式会社タイプ・アール

〒180-0006 東京都武蔵野市中町1-33-3

無断複製および転載を禁ず

日本国内専用 Use only in Japan

2025年4月発行